## **Upload S-EBT file**

- ✓ If you don't use FRAPP, you need to upload your application-based free/reduced students using the S-EBT upload process on the DCA home page. We also ask that you send best addresses for your homeless/runaway, migrant and FDPIR students.
  - 1. Click on 'Home'.

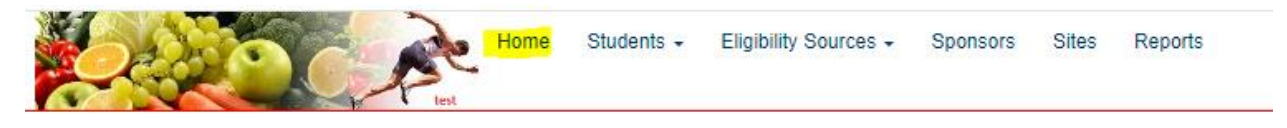

1. Click on the 'Upload a new S-EBT Student List' hyperlink on the bottom right of the page.

| 其 Data T        | ransfers                                                           |  |  |
|-----------------|--------------------------------------------------------------------|--|--|
| S-EBT           | Uploads                                                            |  |  |
| • 🕹 U<br>• View | <mark>pload a new S-EBT Student List</mark><br>v past file uploads |  |  |
|                 |                                                                    |  |  |

- 2. Follow the steps/instructions on the page that appears.
  - Select a sponsor if you have more than one sponsor. If you only have one, it will default to it.
  - Download the S-EBT Student import template.
  - Populate the template with free and reduced student data for all of your schools in one sheet. There is no need to use a separate sheet for each school. Please include homeless, runaway, FDPIR, and migrant students as you're likely to have the best address for those students. All fields are required. \*Exception: Non-OPI-accredited private sponsors do not enter StateID since students don't have a state identification number.
  - You MUST enter a State Id for all students. In the rare case where a district has a mix of non-OPI-accredited schools, along with OPI-accredited schools, you <u>must</u> enter NA for the State ID for any students that do not have a State ID.

\*DO NOT INCLUDE THOSE DIRECTLY CERTIFIED BY SNAP, TANF, MEDICAID, OR FOSTER CARE AS THEY WILL BE PICKED UP FOR S-EBT BENEFIT DISBURSEMENT AUTOMATICALLY.

- Remember where you saved it. 😊
- Upload the saved populated student data by choosing the file location and click 'upload'.

| E Upload SEBT Students |  |                                                       |                                                   |                                   |  |  |  |  |  |  |  |  |
|------------------------|--|-------------------------------------------------------|---------------------------------------------------|-----------------------------------|--|--|--|--|--|--|--|--|
| Select the sponsor     |  | 2 Download a student import template.                 | 3 Populate the template.                          | Upload the populated template.    |  |  |  |  |  |  |  |  |
| · · ·                  |  | Download a copy of the S-EBT Student import template. | Populate the template with the your Student data. | Choose File No file chosen Upload |  |  |  |  |  |  |  |  |
|                        |  |                                                       |                                                   |                                   |  |  |  |  |  |  |  |  |

| A   | utoSave 💽 | ₩ 8            | 9 · C · B ·             | ·                                   | udent import    | t templat • Save | ed to this PC 🗸    |                | 𝒫 Search  |                                    |                               |                     |                                                                                                    |                          |
|-----|-----------|----------------|-------------------------|-------------------------------------|-----------------|------------------|--------------------|----------------|-----------|------------------------------------|-------------------------------|---------------------|----------------------------------------------------------------------------------------------------|--------------------------|
| Fil | e Hom     | e Inse         | ert Draw P              | age Layout Fo                       | rmulas          | Data Revie       | w View             | Help           | Acrobat   |                                    |                               |                     |                                                                                                    |                          |
| Pa  | ∑n ∦<br>  | Calibri<br>B I | - 11<br>⊻ -   ⊞ -   ◊   | → A <sup>*</sup> A <sup>*</sup> = = | = <u>-</u>   ** | · → Bb Wrap      | Text<br>& Center → | General<br>\$~ | % 🤊 🔝 🗄   | Conditional For<br>Formatting ~ Ta | mat as Cell<br>ble × Styles × | El Insert<br>Delete | <ul> <li>Σ</li> <li>↓</li> <li>↓</li></ul> | Ž<br>Z<br>Sort<br>Filter |
| Cli | pboard 🗔  |                | Font                    | r <u>s</u>                          |                 | Alignment        | L2                 |                | Number    | r⊒ Styl                            | 25                            | Cells               |                                                                                                    | Edit                     |
| A2  | ~         |                | $\times \checkmark f_x$ |                                     |                 |                  |                    |                |           |                                    |                               |                     |                                                                                                    |                          |
|     | Α         | В              | С                       | D                                   | E               | F                | G                  |                | Н         | I. I.                              | J                             | К                   | L                                                                                                    | M                        |
|     |           | Middle         |                         |                                     | Birth           | Free/Reduce      |                    |                |           |                                    |                               |                     |                                                                                                    |                          |
| 1   | Last Name | Initial        | First Name              | StateID                             | Date            | d Status         | Contact Name       |                | Address 1 | Address 2                          | City                          | State               | Zip                                                                                                    |                          |
| 2   |           |                |                         |                                     |                 |                  |                    |                |           |                                    |                               |                     |                                                                                                    |                          |
| 3   |           |                |                         |                                     |                 |                  |                    |                |           |                                    |                               |                     |                                                                                                    |                          |
| 4   |           |                |                         |                                     |                 |                  |                    |                |           |                                    |                               |                     |                                                                                                    |                          |
| 5   |           |                |                         |                                     |                 |                  |                    |                |           |                                    |                               |                     |                                                                                                    |                          |

• If your file does not load properly, you will receive an error message and row-by-row details of issues found in the file.

| An error occured                                                                                                    | n error occured |                   |            |                  |               |               |                 |                |                           |  |  |  |  |  |  |
|----------------------------------------------------------------------------------------------------|-----------------|-------------------|------------|------------------|---------------|---------------|-----------------|----------------|---------------------------|--|--|--|--|--|--|
| Some records in your file had errors and need to be corrected and re-uploaded. Please go back to the Home page to upload your<br>corrected file. |                 |                   |            |                  |               |               |                 |                |                           |  |  |  |  |  |  |
|                                                                                                    |                 |                   |            |                  |               |               |                 | :              | Search:                   |  |  |  |  |  |  |
| Student Identifier                                                                                                    | Last Name       | 11 Middle Initial | First Name | JF Date of Birth | ↓↑ F/R Status | ↓↑ Contact ↓↑ | Address         | 11 11          | Row Status 0              |  |  |  |  |  |  |
| 8888888                                                                                                    | Another         |                   | Kid        | 9/1/2013         | Reduced       | Contact Name  | 123 Some Street | Helena, MT 982 | 272                       |  |  |  |  |  |  |
| 123456                                                                                                    | SomeTest        | ×                 | Kid        | 9/1/2013         | Free          | Contact Name  | 123 Some Street |                | City is a required value. |  |  |  |  |  |  |
| Showing 1 to 2 of 2 ent                                                                                                    | tries           |                   |            |                  |               |               |                 |                | Previous 1 Next           |  |  |  |  |  |  |

• You must correct the file and re-upload until it is successful. You know it's successful when there are no pink error message splashed on your page or next to your individual students.

| E S-EBT file                   | ∃ S-EBT file |           |    |                |    |             |          |               |                                                   |            |    |               |    |                 |    |    |                  |    |            |    |    |
|--------------------------------|--------------|-----------|----|----------------|----|-------------|----------|---------------|---------------------------------------------------|------------|----|---------------|----|-----------------|----|----|------------------|----|------------|----|----|
| Sponsor                        |              |           |    | Uploaded By    |    | Uploaded On |          | Record Count  |                                                   | Status     |    | Uploaded File |    |                 |    |    |                  |    |            |    |    |
| 9245 - Trinity Lutheran School |              | dca9 2    |    | 2/22/2024 2    |    |             | Complete |               | SEBT students for DCA9 - TrinityLutheran (1).xlsx |            |    |               |    |                 |    |    | Î                |    |            |    |    |
|                                |              |           |    |                |    |             |          |               |                                                   |            |    |               |    |                 |    |    | Search:          |    |            |    |    |
| Student Identifier             | 41           | Last Name | ĮŁ | Middle Initial | 11 | First Name  | 17       | Date of Birth | 11                                                | F/R Status | 11 | Contact       | 11 | Address         | 11 | 11 |                  | 11 | Row Status | )  | 11 |
| 8888888                        |              | Another   |    |                |    | Kid         |          | 9/1/2013      |                                                   | Reduced    |    | Contact Name  |    | 123 Some Street |    |    | Helena, MT 98272 |    |            |    |    |
| 123456                         |              | SomeTest  |    | ×              |    | Kid         |          | 9/1/2013      |                                                   | Free       |    | Contact Name  |    | 123 Some Street |    |    | Helena, MT 83773 |    |            |    |    |
| Showing 1 to 2 of 2 entr       | ies          |           |    |                |    |             |          |               |                                                   |            |    |               |    |                 |    |    |                  |    | Previous 1 | Ne | xt |

- 3. Repeat this process for each sponsor for which you're the determining official.
- 4. Review your uploads if you wish by selecting 'View past file uploads'.

| Data Transfers                                                                       |
|--------------------------------------------------------------------------------------|
| S-EBT Uploads                                                                        |
| <ul> <li>Lupload a new S-EBT Student List</li> <li>View past file uploads</li> </ul> |
|                                                                                      |

• Click on the date/time stamp of the file you wish to review.

| I | E S-EBT Uploads             |             |                          |                                |    |                                               |    |              |        |          |      |  |  |  |  |
|---|-----------------------------|-------------|--------------------------|--------------------------------|----|-----------------------------------------------|----|--------------|--------|----------|------|--|--|--|--|
|   |                             |             |                          |                                |    |                                               |    | Search:      |        |          |      |  |  |  |  |
|   | Uploaded On                 | Uploaded By | $\downarrow_{\tau}^{II}$ | Sponor                         | Ĵ↑ | File                                          | ĴĴ | Record Count | J↑     | Status   | J↑   |  |  |  |  |
|   | 2/22/2024 9:20:28 AM        | dca9        |                          | 9245 - Trinity Lutheran School |    | SEBT students for DCA9 - TrinityLutheran.xlsx |    | 2            |        | Complete |      |  |  |  |  |
|   | Showing 1 to 1 of 1 entries |             |                          |                                |    |                                               |    |              | Previo | ous 1    | Next |  |  |  |  |

You will see the file contents displayed on the page either with or without errors, based on the specific upload's results.

You will need to upload several times throughout the summer to assure that all eligible students receive S-EBT benefits. If you use FRAPP for your free and reduced applications, you do not need to use this upload, as FRAPP applications, once processed, will be picked up for S-EBT benefit disbursement automatically.